# **ESET Tech Center**

Knowledgebase > Legacy > Configure an ESET endpoint product to function as a Mirror server (6.x)

Configure an ESET endpoint product to function as a Mirror server (6.x) Ondersteuning | ESET Nederland - 2025-03-07 - Comments (0) - Legacy https://support.eset.com/kb3641

#### View permissions

Once these permissions are in place, follow the steps below.

- 1. <u>Open ESET Remote Administrator Web Console</u> (ERA Web Console) in your web browser and log in.
- Click Admin → Policies and select the policy assigned to client workstations that will receive updates from the mirror you created in part I.
- 3. Click **Policies** → **Edit**.

## ×

## Figure 2-1

#### Click the image to view larger in new window

4. Expand Settings, click Update and expand Profiles → Basic. Deselect Choose automatically under Update Server. Type the IP address of the client where you created a mirror, followed by a colon and the port used, into the Update server field (for example, http://10.30.50.110:2221).

# ERA 6.4 users

Expand Settings, click Update and expand Basic. Deselect Choose automatically under Update Server. Type the IP address of the client where you created a mirror, followed by a colon and the port used, into the Update server field (for example, http://10.30.50.110:2221).

- If you defined a username and password for clients to access the mirror, type them into the appropriate fields under **Updating From Mirror**.
- 6. Click **Finish** when you are finished making changes. Client computers assigned this policy will receive the new settings next time they check in (by default, clients check in every 20 minutes).

# Figure 2-2

# Click the image to view larger in new window

Tags Mirror